## Tutorial for obtaining census tract details, courtesy of Nebal

1. Copy your census track number from your attribute shape file's attribute table in Qgis.

| 20 | Relactored reatt | nes rotal. 30, ritten | eu. 30, Selecteu. 0 |          |
|----|------------------|-----------------------|---------------------|----------|
| /  |                  | i 🗠 🖻 🚺 😜             | 🗏 💊 🍡 🍸 🗷           | 1 Q 🔅    |
|    | CTUID            | CTNAME                | PRUID               | PRN/     |
| 1  | 2050004.01       | 0004.01               | 12                  | Nova Sco |
| 2  | 2050132.06       | 0132.06               | 12                  | Nova Sco |
| 3  | 2050123.04       | 0123.04               | 12                  | Nova Sco |
| 4  | 2050026.04       | 0026.04               | 12                  | Nova Sco |
| C  | 2050025 02       | 0025.02               | 10                  | Novo Sco |

2. Plug the number into the <u>2016 Census Profile</u>

| Release date: February 8, 2017 Updated on: June 18, 2019        |                                                                                                    | Catalogue po 99-316-Y201          |
|-----------------------------------------------------------------|----------------------------------------------------------------------------------------------------|-----------------------------------|
| This profile presents information from the 2016 Census of Pop   | pulation for various levels of geography, including                                                            | Galalogue <u>110,</u> 50-510-7201 |
| options below, users can search for an area of interest by typi | intes and census tracts. Using the search or browse<br>ng its place name, postal code or geographic code or by | About the data                    |
| browsing a list.                                                |                                                                                                    | Download Census Profile d         |
| Developers! Try our new 2016 Census Profile Web Da              | ata Service.                                                                                                   |                                   |
| 5                                                               |                                                                                                    |                                   |
| SEARCH                                                          | BROWSE                                                                                                    |                                   |
| ▼ Place name                                                    | View data for <u>Canada</u> .                                                                                  |                                   |
| Place name 😔:                                                   | Browse geographies by province or                                                                              | territory:                        |
|                                                                 | Newfoundland and Labrador                                                                                      | <u>Saskatchewan</u>               |
| egins with                                                      | Prince Edward Island                                                                                           | <u>Alberta</u>                    |
| O Scout                                                         | <u>Nova Scotia</u>                                                                                             | British Columbia                  |
| C Search                                                        | <u>New Brunswick</u>                                                                                           | Yukon                             |
|                                                                 | <u>Quebec</u>                                                                                                  | Northwest Territories             |
| Postal code                                                     | Ontario                                                                                                    | <u>Nunavut</u>                    |
| Ceographic code                                                 | Manitoba                                                                                                    |                                   |

| 2050004.01                          |  |
|-------------------------------------|--|
| Examples of census geographic codes |  |
| Q Search                            |  |
|                                     |  |

3. Select "Geographic code", paste the census tract number, and search.

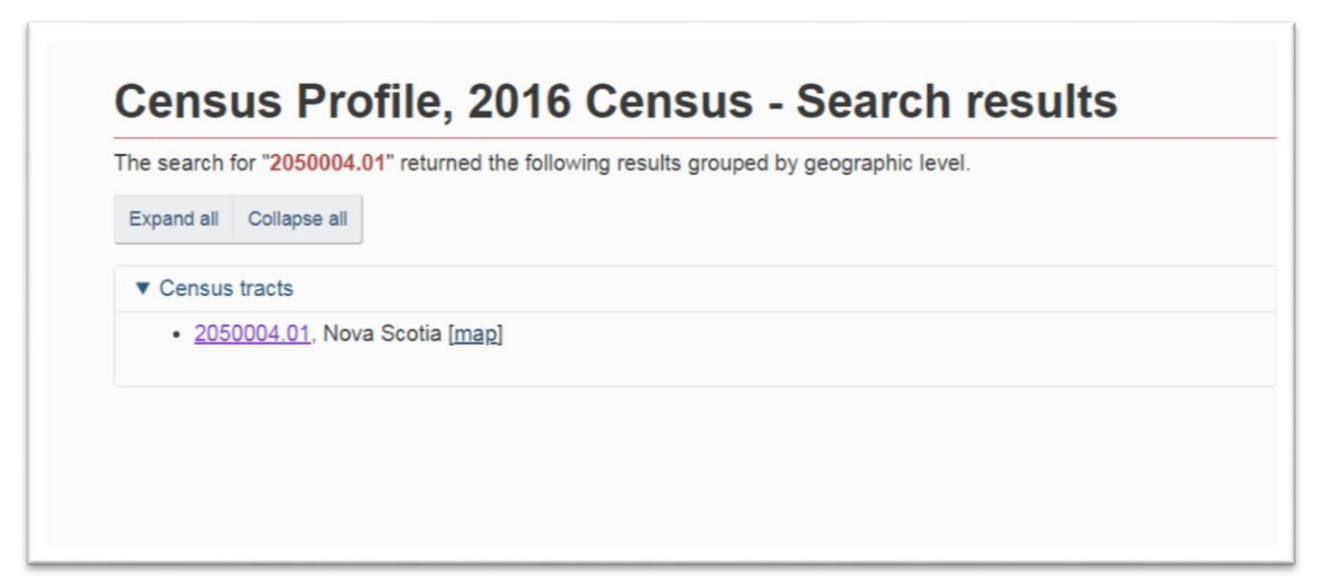

4. Click the census tract number link to obtain the detailed table of census information.

| Topic: All data                                 | Submit           |                                      |        | di 🛓 .                | Rel                                                  | ated data <del>-</del> |  |  |
|-------------------------------------------------|------------------|--------------------------------------|--------|-----------------------|------------------------------------------------------|------------------------|--|--|
|                                                 | 20<br>No<br>[Cer | 50004.01<br>va Scotia<br>nsus tract] |        | H<br>Nov<br>[Census m | Halifax<br>Nova Scotia<br>[Census metropolitan area] |                        |  |  |
|                                                 | Data o           | Data quality Map                     |        | Data q                | uality Map                                           |                        |  |  |
|                                                 | Chan             | ge geography<br>Male                 | Female | Chang                 | e geography<br>Male                                  | Femal                  |  |  |
| Characteristic                                  | Total            | Counts (unless otherwise specified)  |        |                       |                                                      |                        |  |  |
| Population and dwellings                        |                  |                                      |        |                       |                                                      |                        |  |  |
| Population, 2016 1                              | 3,466            | ***                                  |        | 403,390               |                                                      |                        |  |  |
| Population, 2011 1                              | 3,418            |                                      |        | 390,328               |                                                      |                        |  |  |
| Population percentage change, 2011 to 2016      | 1.4              |                                      |        | 3.3                   |                                                      |                        |  |  |
| Total private dwellings 2                       | 2,659            |                                      |        | 187,478               |                                                      |                        |  |  |
| Private dwellings occupied by usual residents 3 | 2,239            |                                      |        | 173,459               |                                                      |                        |  |  |
| Population density per square kilometre         | 7,202.8          |                                      |        | 73.4                  |                                                      |                        |  |  |
|                                                 | 0.40             |                                      |        | 5 400 04              |                                                      |                        |  |  |

5. Click the arrow to the right of "All data" to obtain the drop-down menu of categories.

| <b>Cer</b><br>20500 | <b>ISUS Profile, 2016 C</b><br>004.01 [Census tract], Nova Sco                                                                                                    | census<br>otia and Halifax [Census metro |
|---------------------|----------------------------------------------------------------------------------------------------|------------------------------------------|
| Topic:              | All data                                                                                                    | Ocunts  Rates Submit                     |
| Chara               | All data<br>Aboriginal peoples<br>Education<br>Ethnic origin<br>Families, households and marital status<br>Housing<br>Immigration and citizenship<br>Income<br>Journey to work<br>Labour<br>Language<br>Language of work<br>Mobility | Tota                                     |
| Popula              | Population<br>Visible minority                                                                                                    | 3,46                                     |
| Popula              | tion, 2011 1                                                                                                    | 3,41                                     |
| Popula              | tion percentage change, 2011 to 2016                                                                                                    | 1                                        |

6. Select "Visible Minority" and then the "submit" tab on the right.

| Cer   | isus Profile, 20        | 016 Ce     | ensus           |          |
|-------|-------------------------|------------|-----------------|----------|
| 20500 | 04.01 [Census tract], N | lova Scoti | a and Halifax [ | Census r |
| (     | Visible minority        | •          | Counts  Rates   | Submit   |

| Topic: Visible minority • Counts © Rates Submit                                                                     |                                       |                                             |                                  | ч Ŧ                                                  | Re                                                   | elated data -                               |  |  |
|----------------------------------------------------------------------------------------------------|---------------------------------------|---------------------------------------------|----------------------------------|------------------------------------------------------|------------------------------------------------------|---------------------------------------------|--|--|
|                                                                                                    | IC                                    | 2050004.01<br>Nova Scotia<br>[Census tract] |                                  |                                                      | Halifax<br>Nova Scotia<br>[Census metropolitan area] |                                             |  |  |
|                                                                                                    | Dati                                  | a quality Map                               |                                  | Data                                                 | quality Ma                                           | 5                                           |  |  |
|                                                                                                    | Chi                                   | Change geography                            |                                  | Cha                                                  | inge geograph                                        | y                                           |  |  |
|                                                                                                    | Total                                 | Male                                        | Female                           | Total                                                | Male                                                 | Female                                      |  |  |
| Characteristic                                                                                                    | Counts (unless otherwise specified)   |                                             |                                  |                                                      |                                                      |                                             |  |  |
| Visible minority population                                                                                         |                                       |                                             |                                  |                                                      |                                                      |                                             |  |  |
| Total - Visible minority for the population in private households - 25% sample                                      | 3,515                                 | 1,915                                       | 1,595                            | 397,630                                              | 192,810                                              | 204,82                                      |  |  |
| data <sup>95</sup>                                                                                                  |                                       |                                             |                                  |                                                      |                                                      | 22.55                                       |  |  |
| data 95<br>Total visible minority population 96                                                                     | 1,040                                 | 655                                         | 385                              | 45,290                                               | 22,735                                               | 22,55                                       |  |  |
| data 35   Total visible minority population 96   South Asian 97                                                     | 1,040<br>195                          | 655<br>170                                  | 385<br>25                        | 45,290<br>6,550                                      | 3,690                                                | 2,86                                        |  |  |
| data 95<br>Total visible minority population 96<br>South Asian 97<br>Chinese                                        | 1,040<br>195<br>485                   | 655<br>170<br>260                           | 385<br>25<br>225                 | 45,290<br>6,550<br>6,975                             | 22,735<br>3,690<br>3,450                             | 2,86                                        |  |  |
| data 95<br>Total visible minority population 96<br>South Asian 97<br>Chinese<br>Black                               | 1,040<br>195<br>485<br>145            | 655<br>170<br>260<br>105                    | 385<br>25<br>225<br>45           | 45,290<br>6,550<br>6,975<br>15,090                   | 22,735<br>3,690<br>3,450<br>7,300                    | 22,35<br>2,86<br>3,52<br>7,78               |  |  |
| data 95<br>Total visible minority population 96<br>South Asian 97<br>Chinese<br>Black<br>Filipino                   | 1,040<br>195<br>485<br>145<br>10      | 655<br>170<br>260<br>105<br>0               | 385<br>25<br>225<br>45<br>0      | 45,290<br>6,550<br>6,975<br>15,090<br>2,575          | 22,735<br>3,690<br>3,450<br>7,300<br>1,125           | 22,35<br>2,86<br>3,52<br>7,78<br>1,44       |  |  |
| data 95<br>Total visible minority population 96<br>South Asian 97<br>Chinese<br>Black<br>Filipino<br>Latin American | 1,040<br>195<br>485<br>145<br>10<br>0 | 655<br>170<br>260<br>105<br>0<br>0          | 385<br>25<br>225<br>45<br>0<br>0 | 45,290<br>6,550<br>6,975<br>15,090<br>2,575<br>1,210 | 22,735<br>3,690<br>3,450<br>7,300<br>1,125<br>610    | 22,33<br>2,86<br>3,52<br>7,78<br>1,44<br>60 |  |  |

| Topic: | Visible minority | • Counts Cates Submit |                           | <u>н</u> |
|--------|------------------|-----------------------|---------------------------|----------|
|        |                  |                       | 2050004.01<br>Nova Scotia | Low      |
|        |                  |                       | [Census tract]            | [Census  |
|        |                  |                       | Data quality Map          | Dat      |

| le, includes all geographies w<br>egarding available file formats | ithin a specific geographic hierarchy and all available topics. For more information on available file formats, refer to <u>information</u><br>6. |
|-------------------------------------------------------------------|----------------------------------------------------------------------------------------------------|
|                                                                   |                                                                                                    |

7. As was the case with the Statistics Canada data tables, the choice is yours whether you download the entire census profile data for the track, or simply the data displayed as "displayed".

8. For the purposes of this exercise, let's choose the data as displayed.

|                                                        | , unarjono                                                          | Reference                                                                                                    | Geography                                                                                                    | Census                                                                                                    | Surveys and statistical programs 🐱                                                                                                    | About StatCan                                                                                                    | Canada.                                                                                                    |
|--------------------------------------------------------|---------------------------------------------------------------------|----------------------------------------------------------------------------------------------------|----------------------------------------------------------------------------------------------------|----------------------------------------------------------------------------------------------------|----------------------------------------------------------------------------------------------------|----------------------------------------------------------------------------------------------------|----------------------------------------------------------------------------------------------------|
| Census Prog                                            | <u>ram</u> → <u>Data p</u>                                          | roducts. 2016 C                                                                                                    | ensus → <u>Censu</u>                                                                                                    | s Profile. 2016                                                                                                    | Census + Search results for "2050004.0                                                                                                    | 1                                                                                                    |                                                                                                    |
| ble. 2050004                                           | 4.01 [Census t                                                      | ract]. Nova Scot                                                                                                    | ia and Halifax [C                                                                                                    | ensus metrop                                                                                                    | olitan area]. Nova Scotia → Download                                                                                                    |                                                                                                    |                                                                                                    |
|                                                        |                                                                     |                                                                                                    |                                                                                                    |                                                                                                    |                                                                                                    |                                                                                                    |                                                                                                    |
| nload                                                  | , Cens                                                              | sus Pro                                                                                                    | file, 201                                                                                                    | 6 Cen                                                                                                    | sus                                                                                                    |                                                                                                    |                                                                                                    |
| ns are availa                                          | ble for downlo                                                      | ading. The first                                                                                                    | download option                                                                                                    | includes the d                                                                                                    | ata as seen in the data table. The second                                                                                                    | option, a comprehen                                                                                                    | sive downlo                                                                                                    |
| es all geogra<br>available file                        | aphies within a formats.                                            | specific geogra                                                                                                    | phic hierarchy a                                                                                                    | nd all available                                                                                                    | e topics. For more information on available                                                                                                    | file formats, refer to                                                                                                    | Information                                                                                                    |
| n 1: Downlo:                                           | usib se eteb be                                                     | alaved in data ta                                                                                                    | blo                                                                                                    |                                                                                                    |                                                                                                    |                                                                                                    |                                                                                                    |
| ITT. Downlos                                           |                                                                     | Jayeu III data ta                                                                                                    | UIC .                                                                                                    |                                                                                                    |                                                                                                    |                                                                                                    |                                                                                                    |
|                                                        |                                                                     |                                                                                                    |                                                                                                    |                                                                                                    |                                                                                                    |                                                                                                    |                                                                                                    |
| raphy, topic                                           | and data typ                                                        | e                                                                                                    |                                                                                                    |                                                                                                    |                                                                                                    | File format                                                                                                    |                                                                                                    |
| raphy, topic<br>Geographies                            | and data typ                                                        | e                                                                                                    |                                                                                                    |                                                                                                    |                                                                                                    | File format                                                                                                    | 1                                                                                                    |
| Geographies<br>• 205000                                | and data type                                                       | e<br>tract], Nova Sco                                                                                                    | tia                                                                                                    |                                                                                                    |                                                                                                    | File format                                                                                                    |                                                                                                    |
| Geographies<br>• 205000<br>• Halifax<br>Topic(s): Visi | and data typ<br>:<br>:4.01 [Census<br>[Census metro<br>ble minority | e<br>tract], Nova Sco<br>opolitan area], N                                                                                           | tia<br>ova Scotia                                                                                                    |                                                                                                    |                                                                                                    | File format                                                                                                    |                                                                                                    |
|                                                        | ns are availa<br>des all geogra<br>available file                   | nload, Cens<br>ns are available for downlo<br>les all geographies within a<br>available file formats.<br>an 1: Download data as disp | able 2050004.01 [Census tract]. Nova Scot<br>Inload, Census Prov<br>ns are available for downloading. The first of<br>les all geographies within a specific geogra<br>available file formats.<br>In 1: Download data as displayed in data ta | able 2050004.01 (Census tract). Nova Scotia and Halifax (C<br>Inload, Census Profile, 201<br>ns are available for downloading. The first download option<br>les all geographies within a specific geographic hierarchy an<br>available file formats.<br>In 1: Download data as displayed in data table | able: 2050004.01 [Census tract]. Nova Scotia and Halifax [Census metrop<br>mload, Census Profile, 2016 Cen<br>ns are available for downloading. The first download option includes the d<br>les all geographies within a specific geographic hierarchy and all available<br>available file formats.<br>on 1: Download data as displayed in data table | able: 2050004.01 [Census tract]. Nova Scotia and Halifax [Census metropolitan area]. Nova Scotia → Download<br>Inload, Census Profile, 2016 Census<br>Ins are available for downloading. The first download option includes the data as seen in the data table. The second<br>les all geographies within a specific geographic hierarchy and all available topics. For more information on available<br>available file formats.<br>In 1: Download data as displayed in data table | able 2050004.01 [Census tract]. Nova Scotia and Halifax [Census metropolitan area]. Nova Scotia → Download<br>Inload, Census Profile, 2016 Census<br>Ins are available for downloading. The first download option includes the data as seen in the data table. The second option, a comprehenties all geographics within a specific geographic hierarchy and all available topics. For more information on available file formats, refer to available file formats. |

## 9. Select the CSV format.

| AutoSave (@ Off) 📙 🐬 📌 📽 🍷 🛛 C                                   | ensusProfile. | 2016-ProfilR  | ecensement20   | 16-201908   | 308022715. | csv - Excel    |              | D            | avid McKie  | E           |
|------------------------------------------------------------------|---------------|---------------|----------------|-------------|------------|----------------|--------------|--------------|-------------|-------------|
| File Home Insert Page Layout Formulas Data Re                    | view Vie      | w Develo      | per Help       | 🖓 Tell      | me what yo | ou want to do  |              |              |             |             |
| $\rightarrow$ : $\times \checkmark f_x$                          |               |               |                |             |            |                |              |              |             |             |
|                                                                  |               |               |                |             |            |                |              |              |             |             |
| В                                                                | С             | D             | E              | F           | G          | н              | Ι            | J            | K           | L           |
|                                                                  |               | 2050004.0     | 1 [Census tra  | ct], Nova   | Scotia     |                |              | Halifax [Co  | ensus metro | opolitan a  |
| Characteristics                                                  | Note          | Total         | Flag_Total N   | 1ale        | Flag_Male  | e Female       | Flag_Fema    | Total        | Flag_Tota   | Male        |
|                                                                  |               | Counts (un    | less otherwis  | se specifie | ed)        |                |              |              |             |             |
| Total - Visible minority for the population in private household | 95            | 3515          |                | 1915        |            | 1595           |              | 397630       |             | 19281       |
| Total visible minority population                                | 96            | 1040          |                | 655         |            | 385            |              | 45290        |             | 2273        |
| South Asian                                                      | 97            | 195           |                | 170         |            | 25             |              | 6550         |             | 369         |
| Chinese                                                          |               | 485           |                | 260         |            | 225            |              | 6975         |             | 345         |
| Black                                                            |               | 145           |                | 105         |            | 45             |              | 15090        |             | 730         |
| Filipino                                                         |               | 10            |                | 0           |            | 0              |              | 2575         |             | 112         |
| Latin American                                                   |               | 0             |                | 0           |            | 0              |              | 1210         |             | 61          |
| Arab                                                             |               | 85            |                | 60          |            | 30             |              | 7335         |             | 395         |
| Southeast Asian                                                  | 98            | 20            |                | 10          |            | 10             |              | 865          |             | 37          |
| West Asian                                                       | 99            | 10            |                | 10          |            | 10             |              | 1390         |             | 72          |
| Korean                                                           |               | 30            |                | 10          |            | 25             |              | 1230         |             | 52          |
| Japanese                                                         |               | 25            |                | 20          |            | 10             |              | 485          |             | 22          |
| Visible minority; n.i.e.                                         | 100           | 0             |                | 0           |            | 0              |              | 490          |             | 22          |
| Multiple visible minorities                                      | 101           | 25            |                | 20          |            | 0              |              | 1095         |             | 54          |
| 8 Not a visible minority                                         | 102           | 2475          |                | 1265        |            | 1210           |              | 352340       |             | 17007       |
|                                                                  |               |               |                |             |            |                |              |              |             |             |
|                                                                  |               |               |                |             |            |                |              |              |             |             |
|                                                                  |               |               |                |             |            |                |              |              |             |             |
|                                                                  |               |               |                |             |            |                |              |              |             |             |
| Visible minority refers to whether a person belongs to a visible | minority g    | roup as def   | fined by the E | mployme     | ent Equity | Act and if s   | o the visibl | le minority  | group to w  | hich the pe |
| For more information on the Visible minority variable includin   | g informati   | on on its cla | assification t | he questi   | ons from v | which it is de | erived data  | a quality an | d its compa | rability wi |
| The Employment Equity Act defines visible minorities as 'perso   | ns other t    | han Aborigi   | nal peoples    | who are r   | on-Cauca   | sian in race   | or non-whi   | ite in colou | r.'         |             |
| For example 'East Indian ' 'Pakistani ' 'Sri Lankan' etc.        |               |               |                |             |            |                |              |              |             |             |

10. The csv file contains rich information that detail numbers for different groups and allow for comparisons with the province, in this case, Nova Scotia.

11. To obtain the 2011 number in order to make a comparison, go to <u>National Household Survey</u> for 2011. The survey is a rough equivalent to the census profile that allows for comparisons.

| <u>NHS</u> Profile, 2011                                                                                                    |
|----------------------------------------------------------------------------------------------------|
| This profile presents information from the 2011 National Household Survey (NHS) for various levels of geography,<br>including provinces and territories, census metropolitan areas/census agglomerations, census divisions, census<br>subdivisions, census tracts, federal electoral districts and health regions.                                                                                                    |
| In order to provide a comprehensive overview of an area this product presents data from both the <u>NHS</u> and the 2011<br>Census. <u>NHS</u> data topics include: Immigration and Ethnocultural Diversity; Aboriginal Peoples; Education and Labour,<br>Mobility and Migration; Language of work; Income and Housing. 2011 Census data topics include: Population and<br>dwelling counts; Age and sex; Families, households and marital status; Structural type of dwelling and collectives; and<br>Language. |
| Users can search for an area of interest by typing its 'place name' or browsing a list, by entering a postal code or by entering a geographic code.       Place name     Postal code <sup>OM</sup> Geographic code                                                                                                    |
| SEARCH                                                                                                    |
| * Place name 😔:                                                                                                    |
| ● begins with ○ contains                                                                                                    |
| Province or territory Select a province or territory                                                                                                    |

12. Select the "Geographic code" tab and, as we did to obtain the 2016 data, paste the census tract number into the "Geographic code" box, and search. (NOTE: For the purposes of this tutorial, I'm using a different geographic code for the 2011 search because the code used above had NULL values for 2011. However, this will work for your search because your census tracts will have population counts for 2016 and 2011.)

| entering a geog    | raphic code.              | erest by typing its place name or browsing a list, by entering a postal code | e or by |  |  |  |
|--------------------|---------------------------|------------------------------------------------------------------------------|---------|--|--|--|
| Place name         | Postal code <sup>QM</sup> | Geographic code                                                              |         |  |  |  |
|                    | SEARCH                    |                                                                              |         |  |  |  |
| Geographic code 😔: |                           | 2050132.06                                                                   |         |  |  |  |
|                    |                           | Q Search                                                                     |         |  |  |  |

## Archived Content

Information identified as archived is provided for reference, research or recordkeeping purposes. It is not su Standards and has not been altered or updated since it was archived. Please <u>contact us</u> to request a format

## **NHS** Profile - Geographic code search results

The search for "2050132.06" returned the following results grouped by geographic level.

▼ Census tracts

• 2050132.06, Nova Scotia [map]

13. Click the census tract link.

| NHS data Cen                       | sus data Map                            | Geographic                           | hierarchy | Related data                                |       |    |  |
|------------------------------------|-----------------------------------------|--------------------------------------|-----------|---------------------------------------------|-------|----|--|
| Select a view:                     | All data                                | Ţ                                    | Submit    |                                             |       |    |  |
|                                    | All data                                | -                                    | Cubint    |                                             |       |    |  |
|                                    | Education<br>Ethnic origin<br>Housing   | inal peoples<br>tion<br>origin<br>ng |           | 2050132.06<br>Nova Scotia<br>(Census tract) |       |    |  |
| Characteristic                     | Income of famili                        | es                                   |           | Total                                       | Male  | Fe |  |
| Citizenship                        | Income of house<br>Income of individ    | eholds<br>duals                      |           |                                             |       |    |  |
| Total populatio citizenship 1      | Labour<br>Mobility<br>Non-official land | uage                                 |           | 4,880                                       | 2,510 | :  |  |
| Canadian cit                       | Religion                                |                                      |           | 4,670                                       | 2,370 | 13 |  |
| Canadian c                         | Visible minority                        |                                      |           | 1,590                                       | 840   |    |  |
| Canadian citizens aged 18 and over |                                         |                                      |           | 3,080                                       | 1,530 |    |  |
| Not Canadia                        | n citizens 2                            |                                      |           | 205                                         | 135   |    |  |

14. From here, follow the same steps to obtain the csv file.